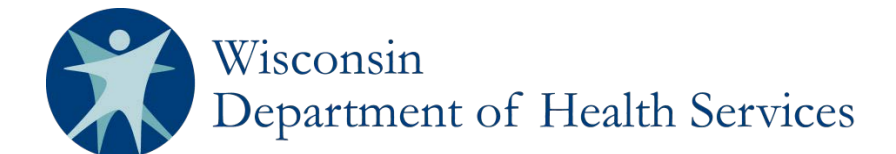

# **REDCap User Manual for the Wisconsin Newborn Screening Clinical Contracts**

## Section 3: Add a new client

1. Click on Add/Edit Records under Data Collection on your left.

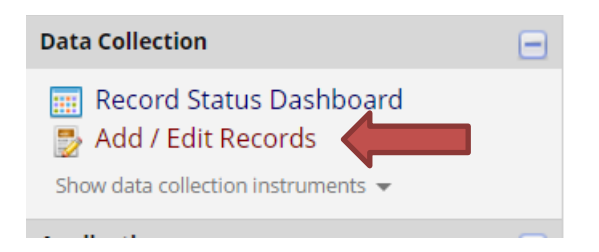

2. Click on Add new record.

### Add / Edit Records

You may view an existing record/response by selecting it from the drop-down lists below. To create a new record/response, click the button below.

| Total records: <b>695</b>    |                |         |  |  |  |  |  |
|------------------------------|----------------|---------|--|--|--|--|--|
| Choose an existing Record ID | select record  | <b></b> |  |  |  |  |  |
|                              | Add new record |         |  |  |  |  |  |

3. Click on the radio button next to Client Demographics.

### NEW Record ID 1532

| Data Collection Instrument                  | Status |
|---------------------------------------------|--------|
| Client Demographics                         |        |
| Cystic Fibrosis Ongoing Care Jul - Dec 2012 |        |
| Cystic Fibrosis Ongoing Care Jan - Jun 2013 |        |
| Cystic Fibrosis Ongoing Care Jul - Dec 2013 |        |
| Cystic Fibrosis Ongoing Care Jan - Jun 2014 |        |
| Cystic Fibrosis Ongoing Care Jul - Dec 2014 |        |
| Cystic Fibrosis Ongoing Care Jan - Jun 2015 |        |
| Cystic Fibrosis Ongoing Care Jul - Dec 2015 |        |
| Cystic Fibrosis Ongoing Care Jan - Jun 2016 |        |
| Cystic Fibrosis Ongoing Care Jul - Dec 2016 |        |
| Cystic Fibrosis Ongoing Care Jan - Jun 2017 |        |

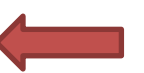

Note: You will not see forms going back as far as July 2012.

4. Enter your patient's information. Some questions will only be visible if your patient is less than 1.5 years from the date you are entering information. Choose the appropriate form status (Complete, Unverified, Incomplete), then select Save & Exit Form.

| Adding new Record ID 1532                                                          |                                                                                         |
|------------------------------------------------------------------------------------|-----------------------------------------------------------------------------------------|
| Record ID                                                                          | 1532                                                                                    |
| What is today's date?                                                              | ⊕ 05-02-2017      ☐ Тоday м-D-Y                                                         |
| What is the client's last name?                                                    | Bunny                                                                                   |
| * must provide value                                                               | Please enter legal last name.                                                           |
| What is the client's first name?                                                   | Bugs                                                                                    |
| * must provide value                                                               | Please enter legal first name.                                                          |
| What is Bugs Bunny's date of birth?<br>* must provide value                        |                                                                                         |
| What is Bugs Bunny's say?                                                          | 👝 🖲 Male                                                                                |
| * must provide value                                                               | Generale                                                                                |
|                                                                                    | reset                                                                                   |
| What is Bugs Bunny's ethnicity?<br>* must provide value                            | <ul> <li>Hispanic or Latino</li> <li>Not Hispanic or Latino</li> <li>Unknown</li> </ul> |
| What is Bugs Bunny's race? * must provide value                                    | White                                                                                   |
| Was Bugs Bunny identified by Wisconsin newborn screening?                          | ● Yes     Age dependent       ○ No     reset                                            |
| What was Bugs Bunny's Wisconsin Newborn Screening Blood<br>Collection Form number? | B 17NBS12345 Age dependent                                                              |
| Form Status                                                                        |                                                                                         |
| Complete?                                                                          | 🕒 Incomplete 🔻                                                                          |
|                                                                                    | Save & Exit Form Save & Go To Next Form 👻                                               |

5. The status for the Client Demographics has changed for your patient (green = completed, yellow = unverified, red = incomplete).

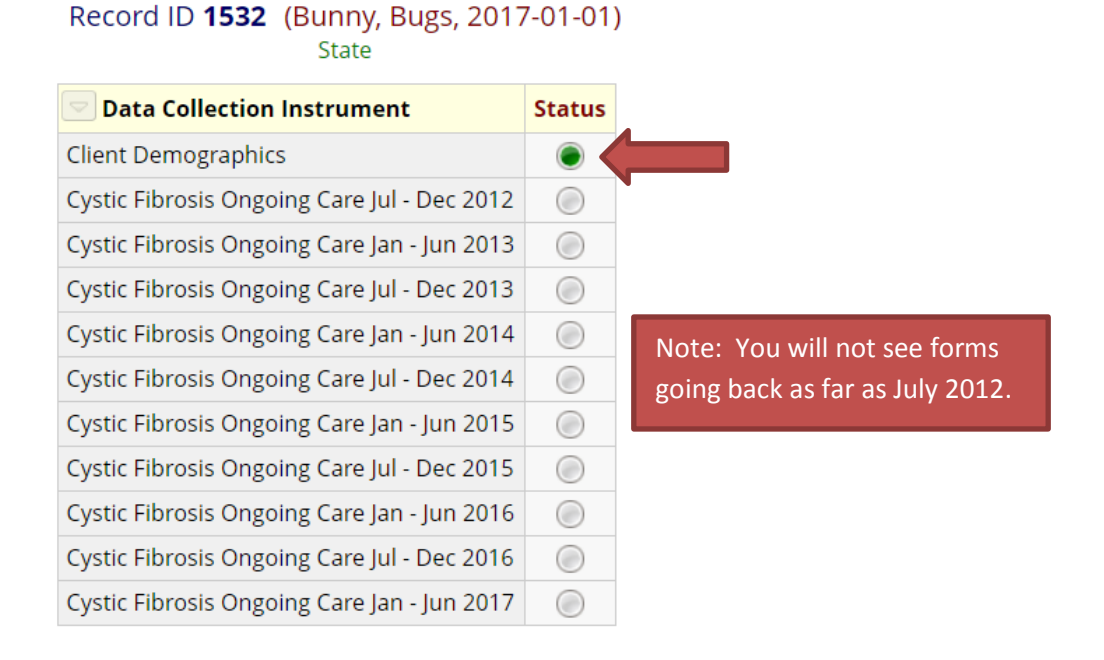

#### P-01829 – Section 3: Add a New Client

6. If you now select Record Status Dashboard, your client will show.

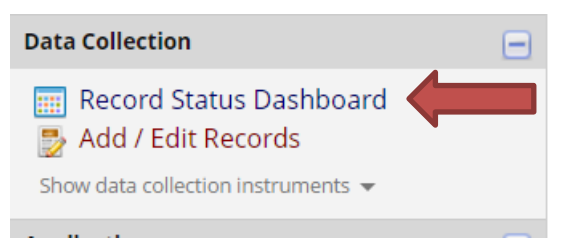

7. Your new client is on your Dashboard

### 📰 Record Status Dashboard (all records)

Displayed below is a table listing all existing records/responses and their status for every data collection instrument (and if longitudinal, for every event). You may click any of the colored buttons in the table to open a new tab/window in your browser to view that record on that particular data collection instrument. Please note that if your form-level user privileges are restricted for certain data collection instruments, you will only be able to view those instruments, and if you belong to a Data Access Group, you will only be able to view records that belong to your group.

#### Legend for status icons:

- 💿 Incomplete 🔘 Incomplete (no data saved) ?
- 🖲 Unverified
- Complete

| Displaying Data Ac | State       |             |   |                     |
|--------------------|-------------|-------------|---|---------------------|
| Displaying record  | "1532" thro | ough "1532" | • | of <b>1</b> records |

| Displaying: | Instrument status only | Lock status only | All status types |
|-------------|------------------------|------------------|------------------|
|-------------|------------------------|------------------|------------------|

| Record ID                      | Client<br>Demographics | Cystic<br>Fibrosis<br>Ongoing<br>Care Jul<br>- Dec<br>2012 | Cystic<br>Fibrosis<br>Ongoing<br>Care Jan<br>- Jun<br>2013 | Cystic<br>Fibrosis<br>Ongoing<br>Care Jul<br>- Dec<br>2013 | Cystic<br>Fibrosis<br>Ongoing<br>Care Jan<br>- Jun<br>2014 | Cystic<br>Fibrosis<br>Ongoing<br>Care Jul<br>- Dec<br>2014 | Cystic<br>Fibrosis<br>Ongoing<br>Care Jan<br>- Jun<br>2015 | Cystic<br>Fibrosis<br>Ongoing<br>Care Jul<br>- Dec<br>2015 | Cystic<br>Fibrosis<br>Ongoing<br>Care Jan<br>- Jun<br>2016 | Cystic<br>Fibrosis<br>Ongoing<br>Care Jul<br>- Dec<br>2016 | Cystic<br>Fibrosis<br>Ongoing<br>Care Jan<br>- Jun<br>2017 |
|--------------------------------|------------------------|------------------------------------------------------------|------------------------------------------------------------|------------------------------------------------------------|------------------------------------------------------------|------------------------------------------------------------|------------------------------------------------------------|------------------------------------------------------------|------------------------------------------------------------|------------------------------------------------------------|------------------------------------------------------------|
| 1532 (Bunny, Bugs, 2017-01-01) | ۲                      |                                                            |                                                            |                                                            |                                                            |                                                            |                                                            |                                                            |                                                            |                                                            |                                                            |

•

**Note**: You will not see forms going back as far as July 2012.

Department of Health Services Division of Public Health P-01829 (07/2017)